# New Assessment Rule: Verified Expense Percentage

## Overview

The new Verified Expense Percentage assessment rule utilises the Total Gross Income Verified and updates the living expense section in the assessment pipeline. This rule determines the percentage of the Validated Living Expense Amount that should be considered in the assessment.

# **Implementation Details**

- The Verified Expense Percentage rule is added as the first rule in the living expense section of the assessment pipeline.
- When the rule is **added**, the percentage is linked to the **Validated Living Expense Amount** as follows:
  - 100% Evaluated Percentage → 100% of the Validated Living Expense Amount is taken and displayed.
  - $\circ$  50% Evaluated Percentage → 50% of the Validated Living Expense Amount is taken and displayed.
- If the **assessment rule is not added**, the **standard workflow** will apply without any linkage.

# Steps to Use the Verified Expense Percentage Rule

## Step 1: Access the Assessment Rules

- 1. Navigate to the Assessment Rules section in the platform.
- 2. Locate the Living Expense Section.

## Step 2: Add the Verified Expense Percentage Rule

- 1. Click on "Add Rule" within the Living Expense Section.
- 2. Select Verified Expense Percentage from the list of available rules.
- 3. Save the changes.

## Step 3: Understand the Rule Application

- Once added, the rule will automatically calculate the **linked percentage** of the **Validated Living Expense Amount.**
- If no rule is added, the assessment will proceed using the **existing workflow** without modification.

## **Steps to Change the Verified Expense Percentage**

#### 1. Navigate to the Expense Verification Section

• Locate the section or tab labelled **Living Expense Verification** on the platform interface.

#### 2. Access the Verified Expense Percentage Field

• Click on the **Evaluate** button or option beside the **Verified Expense Percentage** metric.

#### 3. Modify the Expense Percentage

- In the pop-up or field that appears (as shown in your screenshot):
  - Locate the input field labelled **Expense Percentage**.
  - Update the percentage value to the desired number (e.g., 50%, 75%, etc.).

## 4. Save the Changes

• Once the percentage has been updated, click on the **Save** button to apply the changes.

#### 5. Validate the Updated Percentage

• Return to the main dashboard or metrics page to confirm that the **Actual Value** now reflects the updated percentage.

| Metrics                     | Requirement  | Parameters | Actual Value | Evaluation | Action   |
|-----------------------------|--------------|------------|--------------|------------|----------|
| Verified Expense Percentage | NO LESS THAN | 0%         | 100%         | Accept     | Evaluate |

| IVING EXPENSE VERIFICATION  | ×           |
|-----------------------------|-------------|
| Verified Expense Percentage | ^           |
| Expense percentage          |             |
| Manual Evaluation           | ~           |
|                             | CANCEL SAVE |

# Conclusion

The **Verified Expense Percentage** rule enhances the assessment process by allowing flexible percentage-based evaluations of **Validated Living Expense Amount**. This rule ensures that assessments remain accurate and adaptable based on configurable percentage values.

For any further queries, please contact your Relationship Manager